# **VOLANTE FORMULA**

# Manuale utente

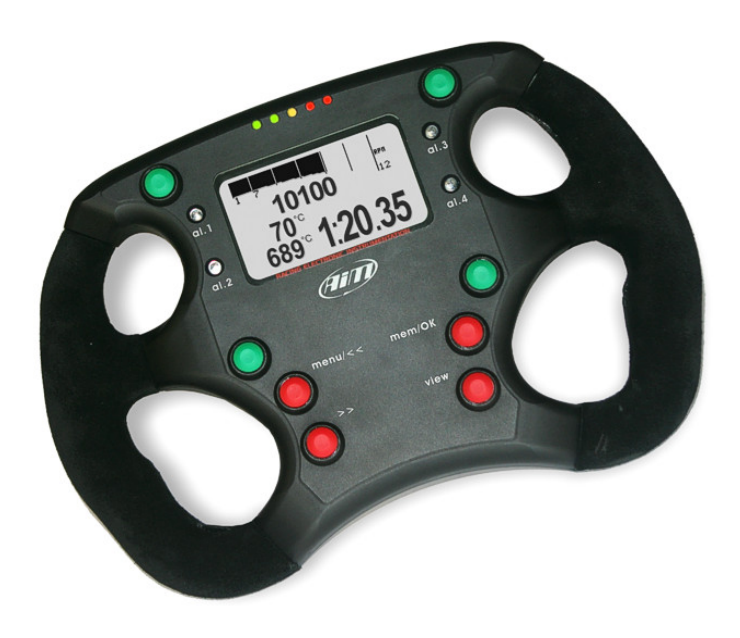

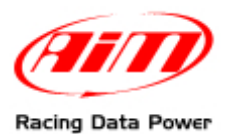

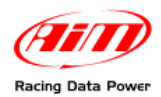

## Al proprietario del Volante Formula

Il nuovo **Volante Formula** appartiene all'ultima generazione di visori AIM per competizioni automobilistiche e permette di avere un volante ad alta tecnologia e di design innovativo.

Con telaio in alluminio anodizzato, forma ergonomica, rivestito in pelle scamosciata cucita a mano il volante Formula ha un look molto "racing".

Grazie ad ECT (Easy Connection Technology) di AIM, il collegamento con i prodotti AIM ed i moduli di espansione avviene in un click.

Il volante Formula permette di monitorare RPM, velocità, marcia inserita, tempo sul giro (intertempi) ed i sensori personalizzati.

Il **Volante Formula**, inoltre, è configurabile col software **Race Studio 2**, scaricabile gratuitamente dal sito www.aim-sportline.com.

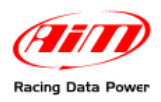

# INDICE

| Capitolo 1 – Caratteristiche e codici prodotto                                            | ļ        |
|-------------------------------------------------------------------------------------------|----------|
| 1.1 – Codici prodotto                                                                     | 1        |
| Capitolo 2 – Come collegare II Volante Formula ad EVO                                     | 5        |
| 2.1 – Collegamento con EVO3 Pro                                                           | 5        |
| 2.2 – Collegamento con EVO3 Pista/EVO4                                                    | 5        |
| 2.3 – Collegamento con altre periferiche AIM                                              | 5        |
| Capitolo 3 – Le funzioni Menu                                                             | 3        |
| 3.1 – Backlight                                                                           | 7        |
| 3.2 – Control Panel                                                                       | 7        |
| 3.2.1 – Split                                                                             | 7        |
| 3.2.2 – Restart Gear Calib                                                                | 3        |
| 3.2.3 – System Information                                                                | 9        |
| 3.3 – Hour meter (solo EVO4)                                                              | 3        |
| 3.4 – Clear Test Data (solo EVO4)                                                         | 3        |
| 3.5 – Come impostare il GPS Lap timer (solo EVO4 o EVO3 Pro/Pista con Modulo GPS esterno) | <b>)</b> |
| Capitolo 4 – Visualizzazione dei dati in pista11                                          | I        |
| Capitolo 5 – Richiamo dati memorizzati12                                                  | 2        |
| Capitolo 6 – Configurare il volante14                                                     | ŧ        |
| Appendice – disegni tecnici15                                                             | 5        |

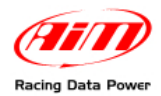

# **Capitolo 1 – Caratteristiche e codici prodotto**

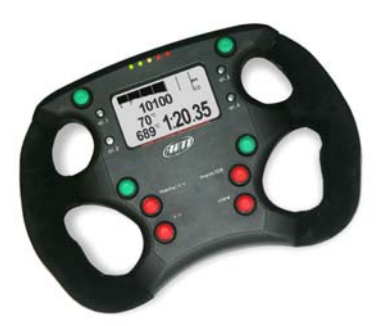

Questo visore fonde un volante ad alta tecnologia con un cruscotto di grande design.

Grazie al suo display retro-illuminato ambra o verde, tutti i dati saranno disponibili in uno sguardo:

- Tempo sul giro e numero del giro
- Velocità o valore digitale RPM
- Barra grafica RPM
- 5 led di cambio marcia
- 4 led di allarme completamente configurabili

4 canali mostrati (due a due) tra tutti quelli disponibili.

È inoltre possibile remotare fino a quattro funzioni come il segnale di folle, la radio, il limitatore di velocità, il controllo elettronico della partenza (Launch control) o altre funzioni utilizzando i quattro tasto verdi.

Attenzione: le funzionalità descritte nel presente manuale sono state implementate a partire dalla versione di firmware 38.12.

## 1.1 – Codici prodotto

Il codice prodotto del Volante Formula è:

X07VOLFORM

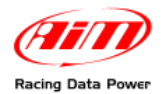

## Capitolo 2 – Come collegare II Volante Formula ad EVO

Il Volante Formula può essere collegato sia ad EVO3 Pro/Pista che ad EVO4.

## 2.1 – Collegamento con EVO3 Pro

Per collegare il visore ad **EVO3 Pro** utilizzare il cavo etichettato "Exp." del cablaggio dello strumento relativo al connettore Deutsch 22 pin (optional).

## 2.2 – Collegamento con EVO3 Pista/EVO4

Per collegare il visore ai sistemi EVO3 Pista ed EVO4 utilizzare il cavo etichettato "EXP".

### 2.3 – Collegamento con altre periferiche AIM

Sotto è mostrato lo schema di collegamento tra il **Volante Formula** ed **EVO3 Pro/Pista**, **EVO4** in presenza di altre periferiche AIM. È necessario utilizzare uno o più **Data Hub** (optional).

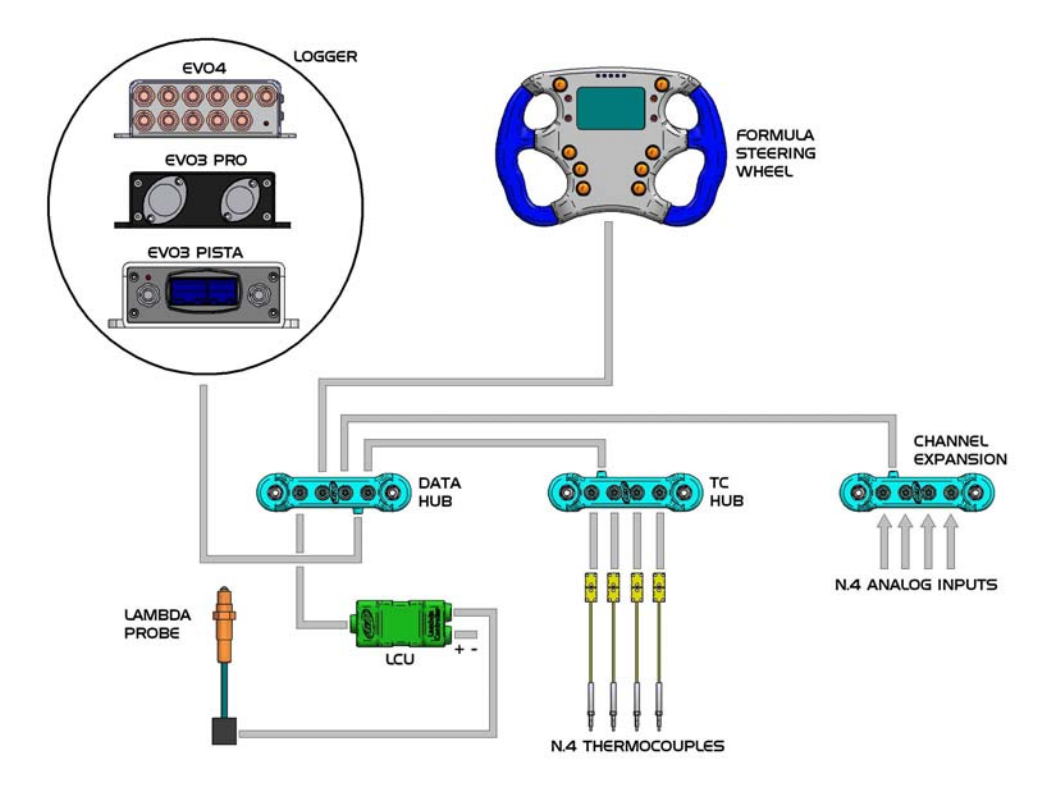

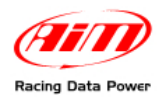

## Capitolo 3 – Le funzioni Menu

Il **Volante Formula** per **EVO3 Pro/Pista/EVO4** (d'ora in avanti **EVO**) è dotato di un menu semplice ed intuitivo, gestibile con 4 pulsanti. Per entrare nel menu premere due volte il tasto "MENU/<<", evidenziato nell'immagine sotto.

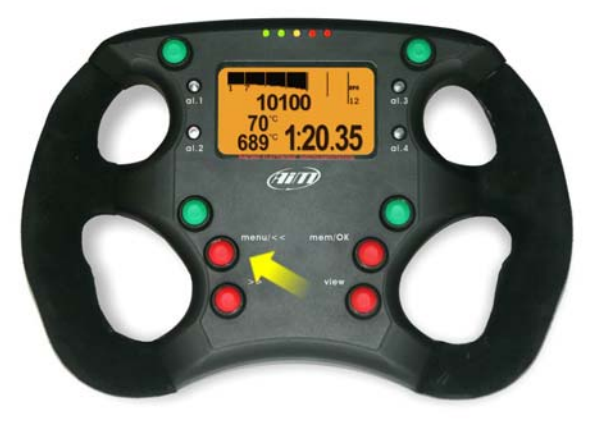

Apparirà la seguente schermata:

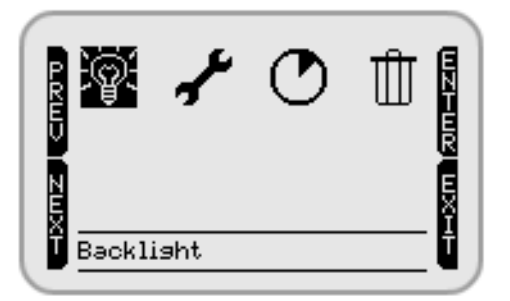

È possibile muoversi all'interno del menu utilizzando i tasti rossi posti sotto il display. La corrispondenza tra i tasti ed i comandi visualizzati dal display è mostrata sotto.

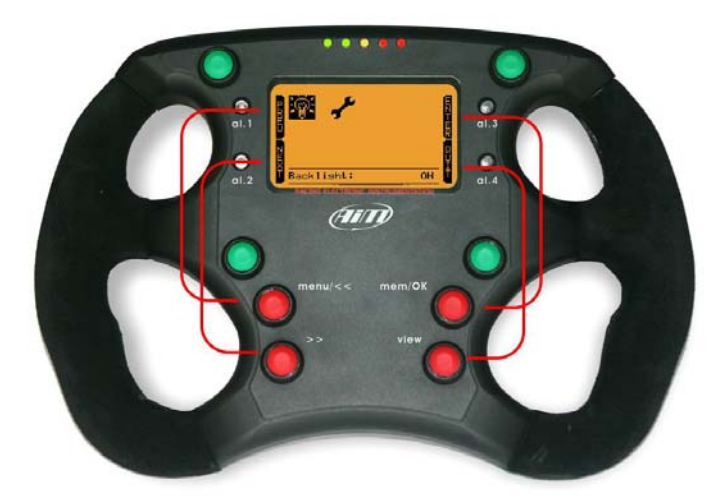

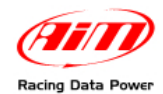

## 3.1 – Backlight

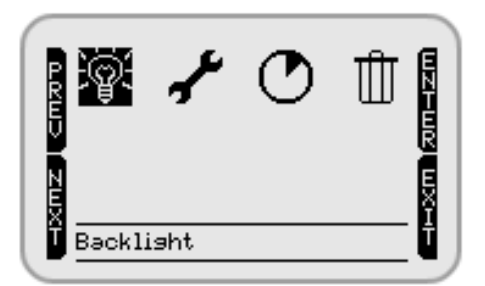

Il comando "ENTER" (pulsante "MEM/OK") abilita/disabilita la retro-illuminazione.

I comandi "PREV"/"NEXT" (pulsanti "MENU/<<" e ">>") permettono di scorrere le opzioni. Il comando "QUIT" (pulsante "VIEW") esce dal menu.

## **3.2 – Control Panel**

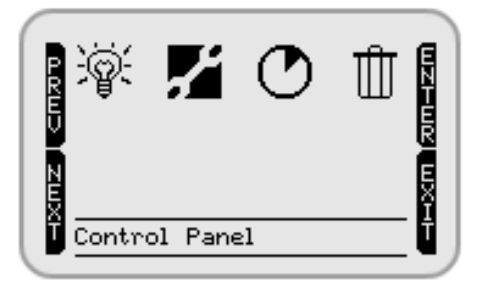

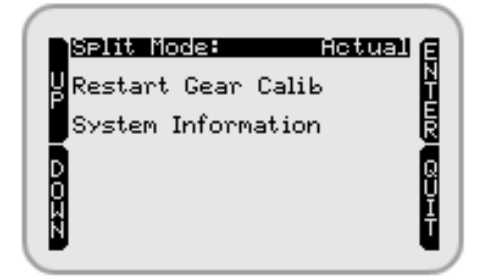

Selezionando "Control Panel" (Pannello di controllo) e premendo "ENTER" il display mostrerà la pagina in alto a destra.

#### 3.2.1 – Split

Premendo "ENTER" (pulsante MEM/OK") il display mostrerà a rotazione le opzioni disponibili. Premerlo sino a visualizzare l'opzione desiderata e premere "QUIT" (tasto VIEW). Le opzioni disponibili sono:

- **None**: split mode non è attiva
- +/- Best: mostra la differenza tra il giro corrente ed il giro migliore
- Actual: mostra il tempo sul giro attuale
- Accumulative: mostra il tempo trascorso dal traguardo all'ultimo split
- **Running LapTime (solo per EVO4)**: mostra il tempo trascorso dall'ultimo segnale di giro o dall'ultimo intertempo se configurato;
- Predict Lap (solo EVO4): mostra il tempo sul giro previsto;
- **PredictDiff Lap (solo EVO4)**: mostra la differenza del tempo sul giro previsto rispetto al miglior tempo sul giro della sessione corrente.

Tutte le modalità, salvo "None" e "Actual" mostrano per 7 secondi il tempo sul giro quando questo viene registrato.

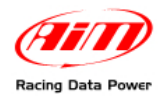

#### 3.2.2 – Restart Gear Calib

Questa voce compare nel menu solo se la configurazione dello strumento master (EVO3 **Pro/Pista** o EVO4) prevede un visore (il Volante Formula) e le marce calcolate. Essa permette di riavviare la calibrazione delle marce sullo strumento master dal Volante Formula. Si veda il manuale utente di **Race Studio Configurazione** per informazioni sapere come configurare gli strumenti master ed i relativi visori e calcolare le marce.

#### 3.2.3 – System Information

La pagina System Information è mostrata sotto:

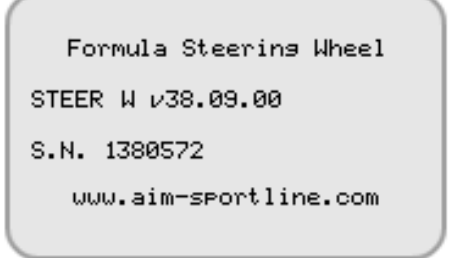

- in alto: il nome dello strumento (Formula Steering wheel);
- subito sotto: la versione di firmware in esso installata (V 38.09.00);
- poi il numero di serie dello strumento (1380572)
- in basso: l'indirizzo web di AIM dal quale è possibile scaricare gratuitamente tutta la documentazione e gli aggiornamenti software e firmware.

## 3.3 – Hour meter (solo EVO4)

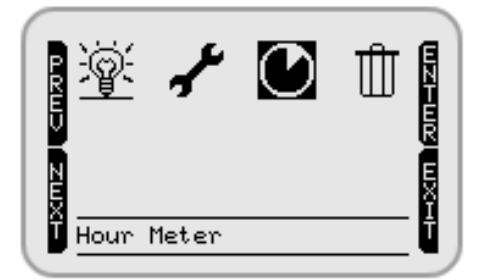

| Partial Odok     | m 7654 <u>R</u>  |
|------------------|------------------|
| Engine#1         | 15:46            |
| Engine#2 09Jun10 | 03 <b>:</b> 46 🖥 |
| Engine#3 120ct10 | 00:16 🗧          |
| Engine#4         | 15:46            |
| N                | Ū.               |

Selezionando "Hour Meter" e premendo "Enter" il display mostrerà la pagina in alto a destra.

- **Partial Odo**: odometro azzerabile. Mostra, in km o in miglia, lo spazio percorso dallo strumento master dall'ultimo azzeramento.
- Engine#1-Engine#4: mostra per ogni motore la data dell'ultimo azzeramento e il contatore del tempo di quel motore ovvero per quanto tempo è stato utilizzato dall'ultimo azzeramento.

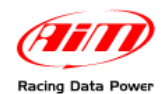

## 3.4 – Clear Test Data (solo EVO4)

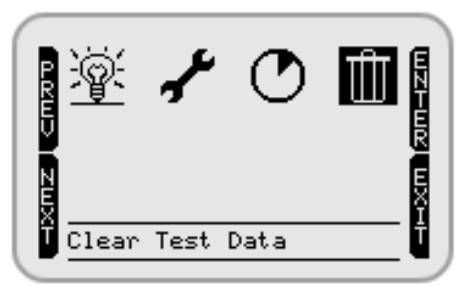

"Clear Test Data" permette di cancellare i dati dalla memoria del display e dello strumento master: premere due volte il tasto "MEM/OK".

# 3.5 – Come impostare il GPS Lap timer (solo EVO4 o EVO3 Pro/Pista con Modulo GPS esterno)

Il **Volante Formula** permette di utilizzare il GPS integrato in **EVO4** o un Modulo GPS esterno AIM collegato ad **EVO3 Pro/Pista** per acquisire il tempo sul giro senza dover disporre di trasmettitore e ricevitore ottici. Per impostare il GPS Lap timer<sup>1</sup> premere il tasto "VIEW" fino a che non comparirà la schermata a destra.

Premere "ENTER" (tasto MEM/OK). Apparirà la schermata a destra.

Entrare col veicolo in pista, scegliere i punti fisici in cui si vogliono rilevare tempi ed intertempi e premere "ENTER" (tasto MEM/OK).

Se la configurazione del master prevede l'acquisizione di intertempi – si faccia riferimento al manuale utente di **Race Studio Configurazione** per ulteriori informazioni – apparirà la schermata a destra.

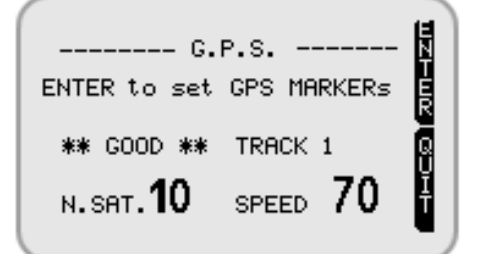

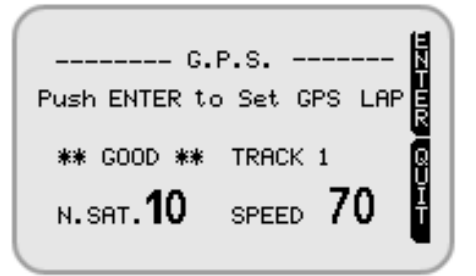

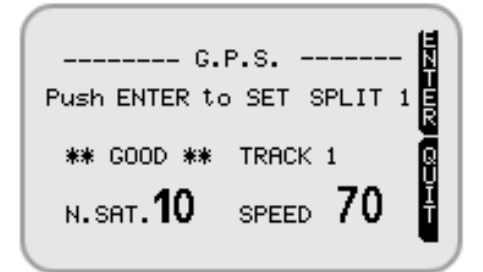

Dare conferma al visore nel punto in cui si vuole impostare l'intermedio premendo "ENTER" (pulsante "MEM/OK"). Il display mostrerà tanti split quanti ne sono stati impostati

<sup>&</sup>lt;sup>1</sup> Nel caso di un **EVO3 Pro/Pista** ci si assicuri di avergli trasmesso una configurazione contenente il **Modulo GPS** AIM come espansione esterna.

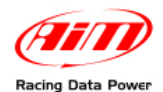

meno uno, ovvero se la configurazione è stata impostata con 6 intermedi verranno richiesti 5 split in quanto il sesto è il traguardo impostato all'inizio. Al termine dell'impostazione il Volante mostrerà questa schermata.

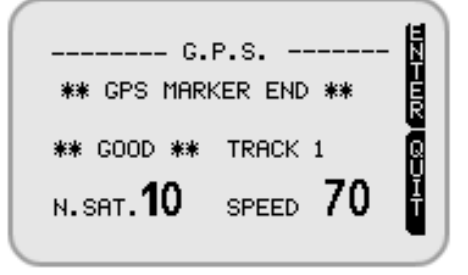

Il messaggio "GPS MARKER END" conferma che la procedura è andata a buon fine. Attivare il comando "QUIT" (pulsante VIEW) per tornare alla schermata principale. Nel caso durante la procedura ci sia un calo di segnale per qualsiasi ragione il display

mostrerà il messaggio "GPS ERROR" e sarà necessario ripetere la procedura.

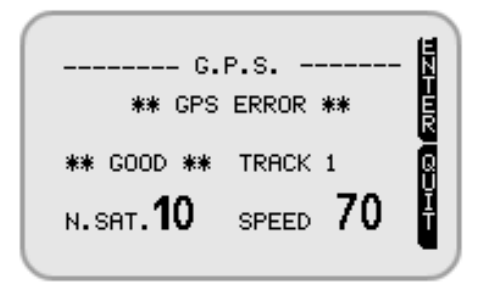

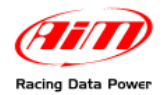

## Capitolo 4 – Visualizzazione dei dati in pista

Attraverso la visualizzazione dei dati in pista è possibile avere sempre sotto controllo le prestazioni motoristiche e di guida.

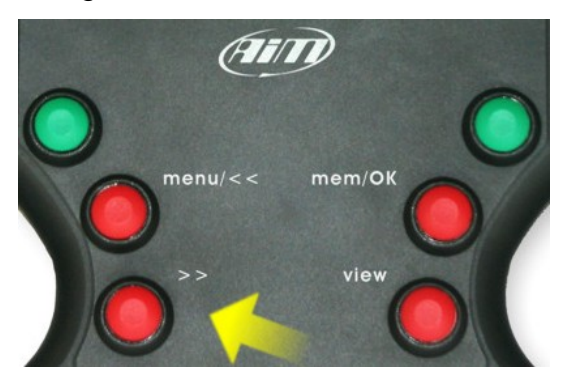

Premendo il tasto ">>", evidenziato sopra è possibile visualizzare a destra del display i campi 1 e 2 oppure 3 e 4 impostati nella configurazione via software del visore.

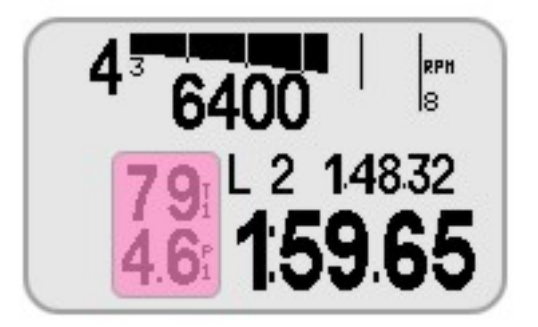

Si faccia riferimento al capitolo relativo alla configurazione del volante nel presente manuale o al manuale utente di **Race Studio Configurazione** – capitolo relativo ai visori, per ulteriori informazioni.

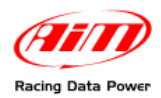

# Capitolo 5 – Richiamo dati memorizzati

Alla fine della sessione si possono richiamare e visualizzare sul **Volante Formula** i dati acquisiti da **EVO**.

Si prema il tasto "MEM/OK" ed apparirà la pagina session summary mostrata sotto.

Si tratta di un riassunto della sessione. Essa mostra:

- in alto: la data della prova con il numero dell'ultimo test ed i giri di cui è composto.
- sopra la tabella centrale: i valori massimi RPM e Velocità
- nella tabella: i tre migliori tempi sul giro col numero del giro, i picchi massimi e minimi degli RPM e la velocità massima.

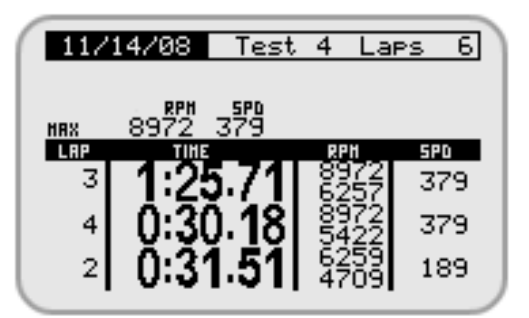

I tasti "MENU/>>" e "<<", scorrono tra i test memorizzati.

Premendo **ancora** "MEM/OK" il display mostrerà la pagina **Laps Histogram**, ovvero tutta la sessione di test in maniera grafica. Il display mostrerà subito il best lap time e premendo i tasti "MENU/>>"e "<<"sarà possibile scorrere tra i giri confrontandoli col best. La differenza tra il giro evidenziato ed il best appare in basso a destra sul display. Nell'immagine sotto la differenza è zero in quanto il giro evidenziato è il best lap.

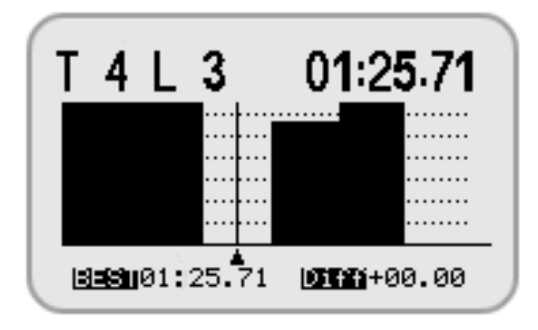

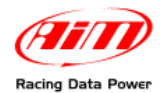

Premendo nuovamente "MEM/OK" appare la pagina Dettagli. Essa è divisa in tre parti.

- Il riquadro a sinistra mostra in alto il numero del test e del giro con i valori massimi e minimi di velocità ed RPM.
- Il riquadro a destra mostra il best lap time con i relativi intertempi (se acquisiti).
- i riquadri sotto mostrano i 4 canali personalizzati con i relativi valori massimi e minimi.

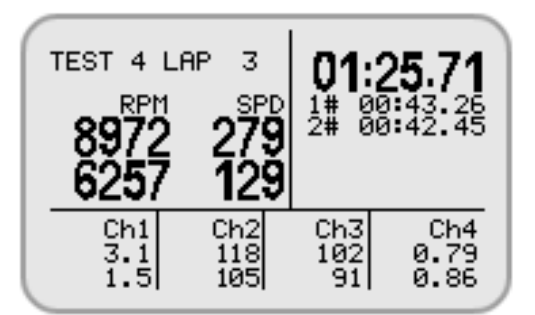

Attenzione: trasmettendo una nuova configurazione allo strumento i dati memorizzati saranno cancellati.

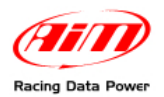

# **Capitolo 6 – Configurare il volante**

#### Per configurare il Volante Formula:

- lanciare il software
- scegliere lo strumento cui il volante è collegato premendo il corrispondente tasto sulla pulsantiera verticale di sinistra di Race Studio 2;
- selezionare la configurazione sulla quale si vuole impostare il Volante Formula;
- attivare il foglio "Visore"; apparirà questa finestra:

| Scegli configurazione   Canali   Con | figurazione sistema Visore Configuratore espansioni via CAN |
|--------------------------------------|-------------------------------------------------------------|
| Visori disponibili                   | Nessuno                                                     |
|                                      | Nessuno<br>M3-Dash                                          |
|                                      | TG-dash<br>Formula Steering Wheel                           |
|                                      |                                                             |
|                                      |                                                             |

- cliccare sul menu a tendina "Visori disponibili" e selezionare Formula Steering Wheel.
- apparirà la pagina di configurazione del Volante Formula.

| - Shift Lights                              | ]                                                                           |
|---------------------------------------------|-----------------------------------------------------------------------------|
| Led 1 Led 2 Led 3 Led 4 Led 5   0 0 0 0 0 0 |                                                                             |
| SHIFT LIGHT ► 1 2 3 4 5                     | Visore Pag. 1 - Canali e allarmi —————Visore Pag. 2 - Canali e allarmi ———— |
|                                             | Campo 2 Channel_2 Campo 2 Nessuno                                           |
|                                             | LED Valore LED Valore<br>MAX Nessuno • 0 0 0                                |
| LED 1 10100 12 LED 3                        | MIN Nessuno V 0 MIN Nessuno V 0                                             |
|                                             | Campo 1 Channel_1 Campo 1 Channel_3                                         |
| LED 2 089 I.ZU.JJ LED 4                     | LED Valore LED Valore   MAX Nessuno 0 MAX Nessuno 0                         |
|                                             | MIN Nessuno 🔽 0 MIN Nessuno 🔽 0                                             |

Attraverso questa finestra è possibile configurare:

- valori di accensione luci per il cambio (Shift lights)
- canali ed allarmi campi 1 e 2 delle pagine 1 e 2 del visore; questo significa che è possibile impostare i quattro canali da mostrare (due a due) sul display del volante e collegare i loro valori di soglia max/min (Caselline valori Max/Min) a due led che si accenderanno quando i valori di soglia saranno raggiunti.

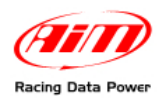

| N. rev. / Rev. N. | Descrizione / | Description                        |                                                                            |                          |                                     | Data                            | h / Date Fi                              | rma / Signature                                | Contr. da / Ckd. b |
|-------------------|---------------|------------------------------------|----------------------------------------------------------------------------|--------------------------|-------------------------------------|---------------------------------|------------------------------------------|------------------------------------------------|--------------------|
| llo auto          | lie           | Connettore<br>ITT 8 pin maschio    |                                                                            |                          |                                     | Lunghezza                       |                                          | 300 mm                                         |                    |
| panne             | Termoretrait  |                                    |                                                                            |                          | sttori                              | Tipo di cavo                    |                                          | 8X0.14 mm²                                     |                    |
| mula a            |               |                                    | Pinout connettore<br>ITT - 8 pin maschio<br>Vista lato inserzione contatti | cavi terminati con conne | Canale                              | CAN 0+<br>GND                   | v ballery<br>CAN 0-<br>TF4<br>TF3<br>TF2 | 1 <u>7</u>                                     |                    |
| ante for          |               |                                    |                                                                            |                          | Pin connettore<br>ITT maschio 8 pin | ح ۵۵ (                          | ) С ш н О                                | т                                              |                    |
| o da vo           | Ğ             |                                    |                                                                            |                          | Tabella                             | Colore cavo                     | Verde<br>Grigio                          | Bianco<br>Azzurro<br>Rosa<br>Marrone<br>Giallo | Viola              |
| ablaggic          | -             |                                    |                                                                            |                          |                                     | Pin connettore<br>Hirose 10 pin | temmina<br>2 1                           | り 4 ら の ア                                      | 8 6 C              |
| O                 |               | Connettore Hinse<br>10 pin femmina |                                                                            |                          |                                     |                                 |                                          |                                                |                    |
| Rif. / Ref.       | Q.tà/Q.ty     | Material / Material                |                                                                            |                          |                                     |                                 | N. articolo /                            | Item N.                                        |                    |
| Progettato da /   | Designed by   | Contr. da / Ckd. by                | Approvato da / Approved by                                                 | Nome file / File name    |                                     |                                 | Data / Date                              |                                                | Scala / Scale      |
|                   |               |                                    | Titolo / Title                                                             | Cavo da volante          | e Formula                           | a panr                          | nello auto                               |                                                |                    |
|                   |               | N. disegno / Drawing N.            | 04.559.03                                                                  |                          |                                     |                                 | Rev. / Rev.<br>2                         | Foglio / Sheet<br>1 di 1                       |                    |

# Appendice – disegni tecnici

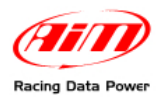

| N.rev. / Rev. N.                 | Descrizione / | Description                            |                                            |                       | Da             | ata / date    | Firma / Sign                                                                         | Contr. da / Ckd. by             |
|----------------------------------|---------------|----------------------------------------|--------------------------------------------|-----------------------|----------------|---------------|--------------------------------------------------------------------------------------|---------------------------------|
| irmula da pannello auto a loquer |               | N.1 cavo 4x0.35 mm² IIII 5 pin maschio | TF4<br>N. 1 cavo 5*0.25 mm²<br>TF2         | GND                   |                |               | Pinout connettore Binder 712 Exp.<br>5 pin maschio<br>vista lato inserzione contatti |                                 |
| Cabladdio Volante For            |               | Termoretraibile                        | Connettore a pannello<br>ITT 8 pin femmina |                       |                |               | Pinout connettore a pannello<br>ITT 8 pin femmina<br>Vista lato inserzione contatti  |                                 |
| Rif. / Ref. Q.                   | tà / Q.ty     | Materiale / Material                   |                                            |                       |                | N. articolo / | Item N.                                                                              |                                 |
| Progettato da / [                | Designed by   | Contr. da / Ckd. by                    | Approvato da / Approved by                 | Nome file / File name |                | Data / Date   |                                                                                      | Scala / Scale                   |
|                                  |               |                                        | Titolo / Title                             | Cavo FSW da p         | annello auto a | logger        |                                                                                      |                                 |
| Racin                            | ig Data P     | ower                                   | N. disegno / Drawing N.                    | 04.559.02             |                |               | Rev. / Rev.                                                                          | Foglio / Sheet<br><b>1 di 2</b> |

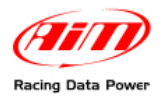

| rev. / Rev. N.      | Descrizione / De                       | scription                      |                                 |                                |              |           | Data / date                      | Firma / Sign   | Contr. da / Ckd |
|---------------------|----------------------------------------|--------------------------------|---------------------------------|--------------------------------|--------------|-----------|----------------------------------|----------------|-----------------|
|                     |                                        |                                |                                 |                                |              |           |                                  |                |                 |
|                     |                                        |                                | Tabella 1                       | - cavi termiı                  | nanti con    | connetto  | ore                              |                |                 |
| Pin cc<br>8 pi<br>a | onnettore ITT<br>n femmina<br>pannello | Colore<br>cavo                 | Connettore di destinazione      | Pin connettore di destinazione | Tipo di cavo | Lunghezza | Canal                            | e Eti          | ichetta         |
|                     | A<br>B<br>C<br>D                       | bianco<br>nero<br>rosso<br>blu | Binder 712 Exp.<br>5 pin mschio | 1<br>2<br>3<br>4<br>5          | 4x0.35 mm²   | 450 mm    | CAN 0<br>GND<br>V batte<br>CAN 0 | ++<br>ry<br>)- | Exp.            |

| Tabella 2 - Cavi non terminati                    |                                           |              |           |                                 |  |  |  |  |
|---------------------------------------------------|-------------------------------------------|--------------|-----------|---------------------------------|--|--|--|--|
| Pin connettore ITT<br>8 pin femmina<br>a pannello | Colore<br>cavo                            | Tipo di cavo | Lunghezza | Canale                          |  |  |  |  |
| H<br>G<br>F<br>E<br>B                             | bianco<br>rosso<br>blu<br>arancio<br>nero | 5x0.25 mm²   | 2350 mm   | TF1<br>TF2<br>TF3<br>TF4<br>GND |  |  |  |  |

| Rif. / Ref.       | Q.tà / Q.ty     | Materiale / Material |                                                      | N. articolo /         | N. articolo / Item N. |             |                          |
|-------------------|-----------------|----------------------|------------------------------------------------------|-----------------------|-----------------------|-------------|--------------------------|
| Progettato d      | a / Designed by | Contr. da / Ckd. by  | Approvato da / Approved by                           | Nome file / File name | Data / Date           |             | Scala / Scale            |
| AIT               |                 |                      | Titolo / Title<br>Cavo FSW da pannello auto a logger |                       |                       |             |                          |
| Racing Data Power |                 |                      | N. disegno / Drawing N.                              | 04.559.02             |                       | Rev. / Rev. | Foglio / Sheet<br>2 di 2 |

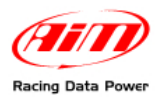

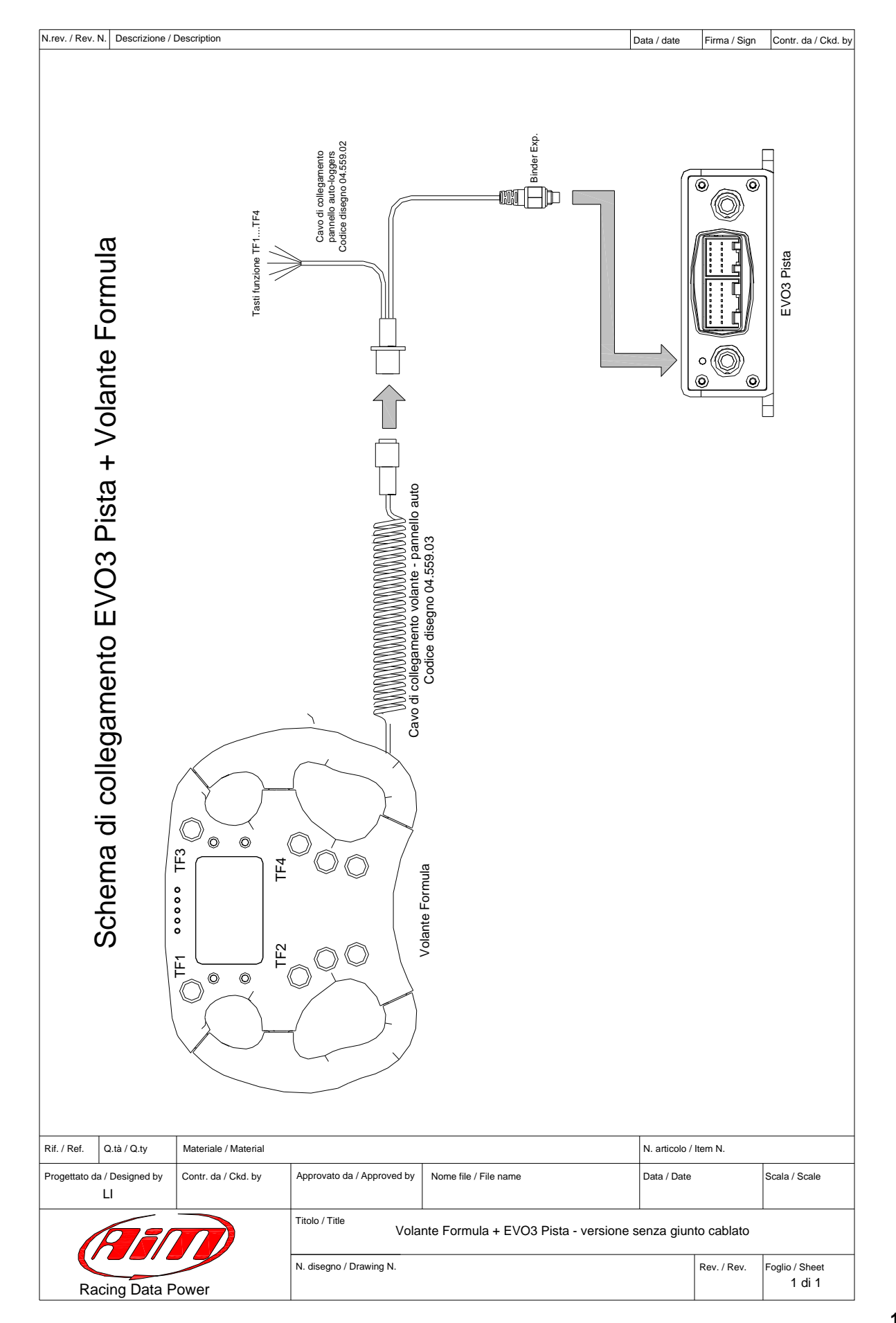

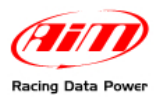

#### Volante Formula Manuale Utente Versione 1.02

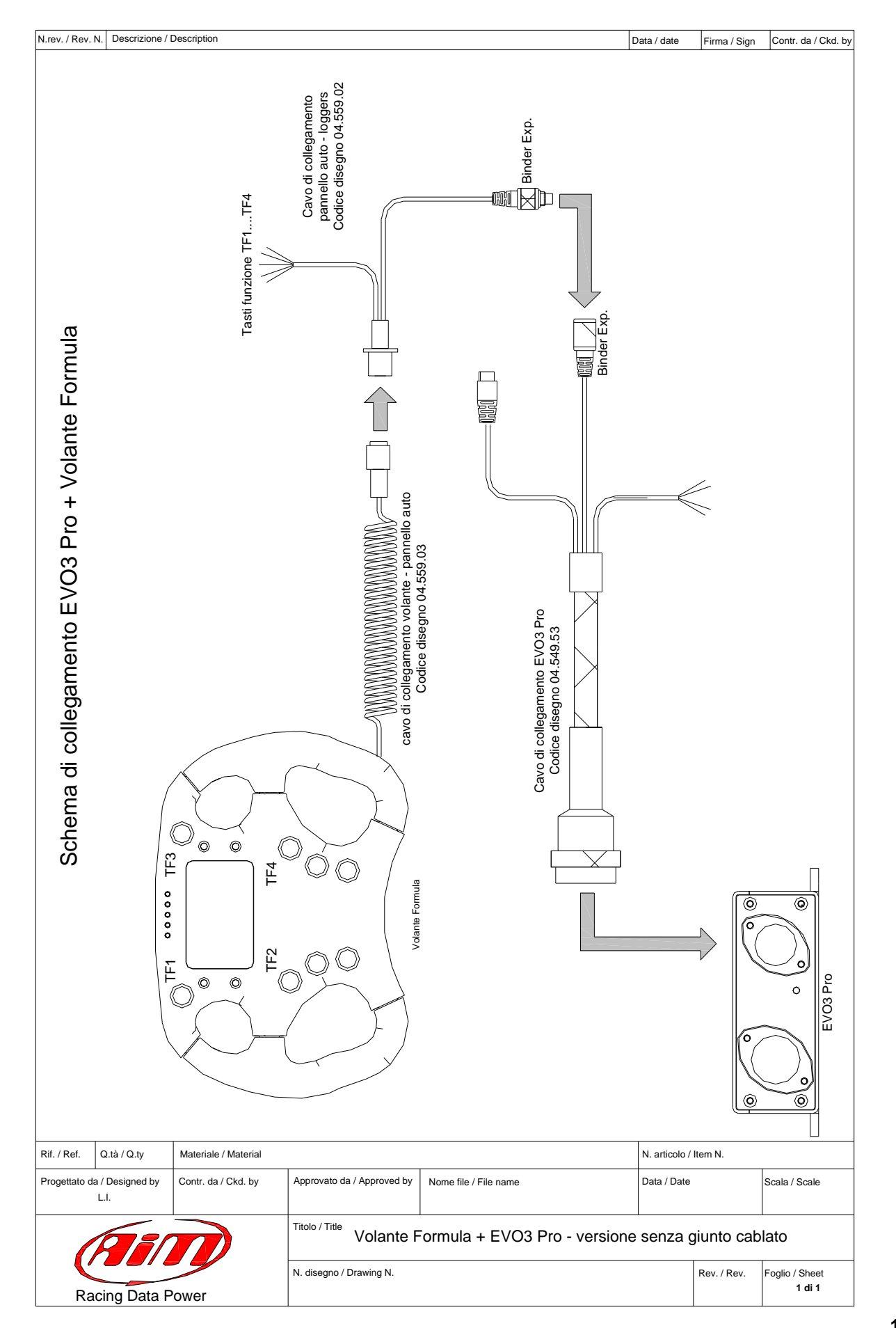

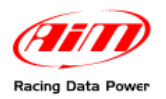

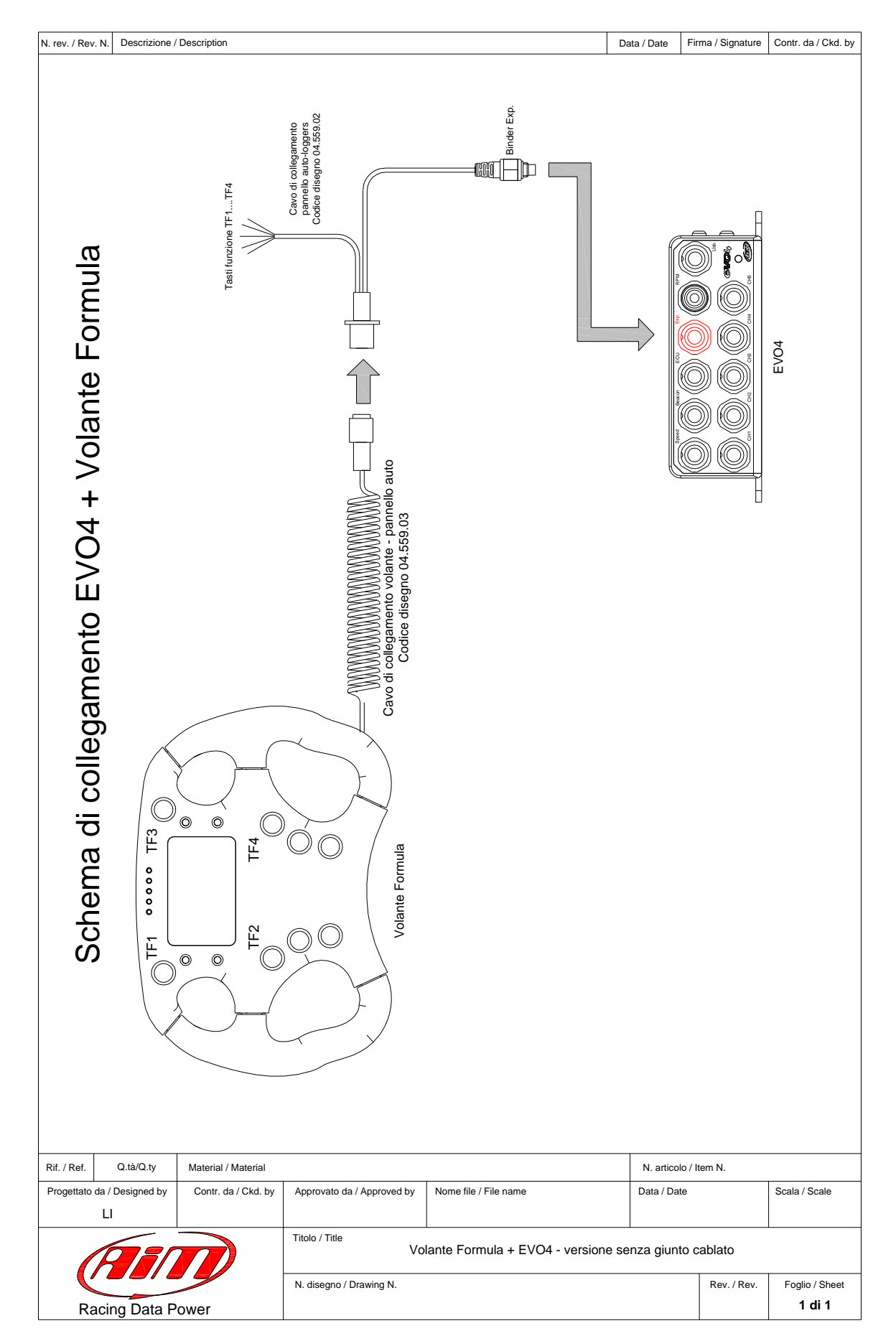